YBL-III 氧化锌避雷器测试仪

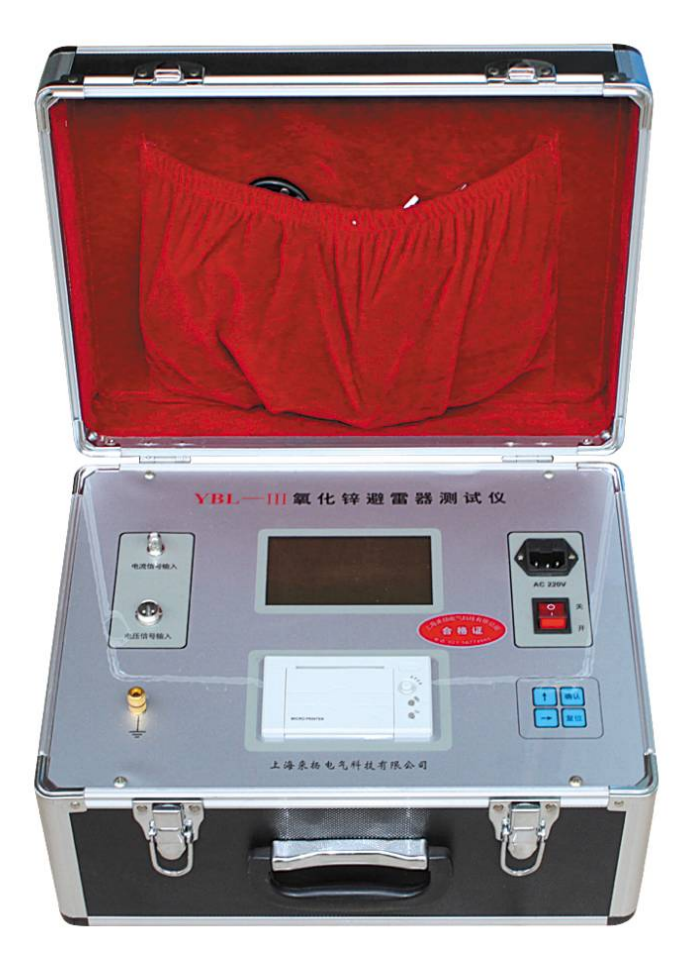

## 一、简介

YBL-111 氧化锌避雷器测试仪是用于现场和实验室检测避雷器 各项相关电气参数的专用测试仪器。本仪器以先进的微型计算机为控 制及运算核心,采用精确的数学模型,充分考虑了外界对仪器测量 的干扰,软件自身测量准确可靠。由于仪器采用了特制的微弱信号传 感器,仪器与被测的避雷器隔离,保证了使用者及仪器的使用安全。 采用大屏幕液晶显示,汉字菜单提示操作,使人机交换功能更强,同 时提供现场的接线显示,仪器提供的背光功能使其在室外显示依然清 晰,使用简便。

为方便用户对测试数据进行分析,保存,仪器可以对前 20 次的 电话: 021-56774665,56653661,传真: 021-56774695 试验数据进行存储,方便用户查询,并配置了微型打印机,由用户选 择是否对数据进行打印。

仪器面板如图所示:

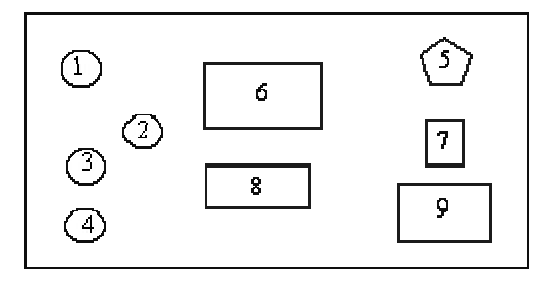

1—安全接地端; 2—液晶对比度调节; 3—电压信号输入端;

4—电流信号输入端; 5—电源插座; 6—大屏幕液晶;

7—电源开关: 8—TP µ ♀ 40 微型打印机: 9—菜单操作键及背光选择 键。

二、主要技术指标

1、测量参数及范围

交流电压: 0.1-250V:

泄漏全电流(峰值): 0-20mA;

阻性泄漏电流(峰值): 0—20mA;

容性泄漏电流(峰值): 0—20mA;

泄漏电流的三次谐波值(峰值): 0—20mA;

避雷器功能: 0─9999W:

除显示上述各测量值外,还可显示电压及全电流的波形。

2、测量精度: 0.02

3、输入信号

电压 (峰值): PT 的低压侧: AC2-200V:

电话: 021-56774665, 56653661, 传真: 021-56774695

2

电流(峰值): AC 0—20mA;

电 源: AC220V±10%, 50Hz±2%。

三、使用方法

1、现场带电(户外)检测:

现场带电检测时,按下图图示方式接线:

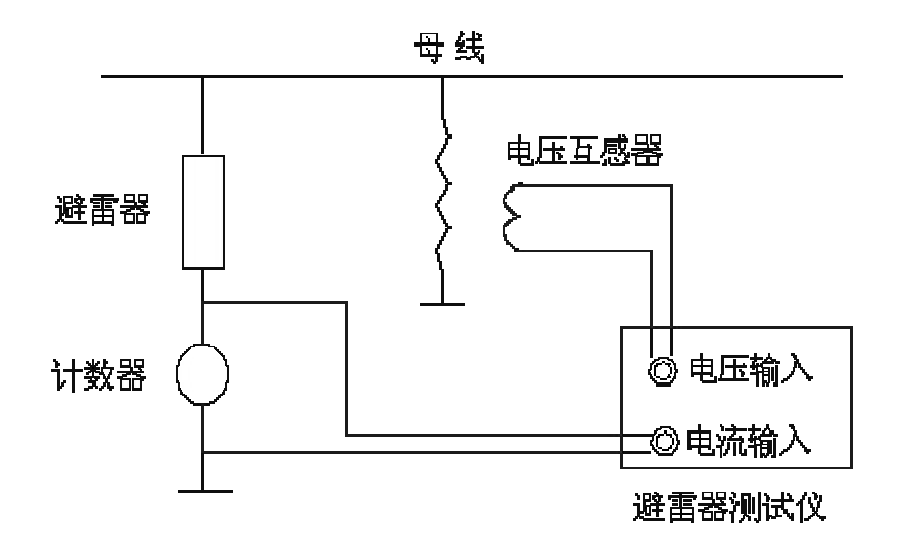

开机前将仪器的地线与现场地线接好,电压互感器的二次侧信号 接仪器的"电压输入"端子,由避雷器计数器两端取出的信号接仪器 的"电流输入"端子,接线完毕后,打开电源开关,按大屏幕液晶的 菜单提示进行操作,通过"↑↓"键设置的 PT 的变比值,选择完毕 后按"确定"键进入下级菜单,即可达到测试目的。

2、实验室离线检测(停电检测)

开机前首先将仪器接地端与实验室地线连接,然后将高压试验变 压器的测量端引入仪器的"电压输入"端子,避雷器经电流输入端接 地(如下图所示)接线完毕后开机,操作按前述的菜单提示进行,即 可进行测量。

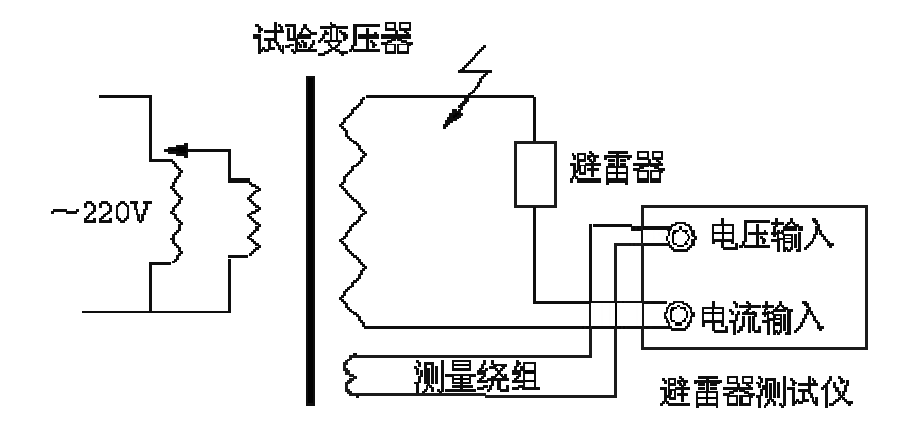

- 3、面板按键功能说明
- "↑"键—向上移动手形图标或增大设置参数的数值。
- "↓"键—向下移动手形图标或减小设置参数的数值。

"确定"键一确定所选项目或设定的参数,或进入一级菜单。

"退出"键一退回到上级菜单。

"复位"键——使仪器回到初始状态。

"背光"键一改变背光深度。

4、操作步骤

(1) 关电源, 接好电源线, 仪器地线及相应的"电压输入"、"电 流输入"信号线,打开电源开关。

(2) 当出现"请输入系统参数"画面时,按"↑""↓"移动手 形光标到相应的系统参数选项,然后按"确定"键就可进行此项参数 更改。

(3) 系统变比输入有两种方法, 第一种: 在仪器提供的变比列表 中选择输入 PT 的标准一次、二次值, 第二种: 直接选择 "PT 变比" 选项,然后按"确定"、"↑"、"↓"键输入具体的变比数值。

(4) 当系统参数输入完毕之后,按"返回"键或选择"开始测量" 4 电话: 021-56774665, 56653661, 传真: 021-56774695

选项就可以开始测量。

(5) 在测量过程中,系统默认的第一画面显示值为:

电压值: 全电流值:

当按"↓"键可切换到第二画面,其显示值为:

| 容性电流值.   |  |
|----------|--|
| 三次谐波电流值: |  |
| 避雷器功耗:   |  |

当再按"↓"键可切换到第三画面,可见到试验条件下试品避雷 器的全电压及全电流实际波形。

按"↑"、"↓"键可进行三个画面的循环切换。

当出现以上三个画面中的任一画面时,按"确定"键即可将本次 测量的结果打印出来。另外、在主菜单中进入"历史数据显示",选 择一组需要的数据,然后按"确定"键,也可将测量结果打印出来。

(6)当仪器复位时,不进行"系统参数设置"而直接进入测试第 一画面,当想重新设置系统参数时,可按住任意两键再复位即可进入 系统参数设置菜单。

四、注意事项

1、从 PT 处或试验变压器测量端取参考电压时, 应仔细检查接线以避 免 PT 二次或试验电压短路。

2、电压线和电流线不要接反。

3、如果因气候变化等原因造成液晶字符显示变淡,可适当调整对比 5 电话: 021-56774665, 56653661, 传真: 021-56774695

度调节旋钮,使字符清晰。

- 4、仪器损坏后,请立即停止使用并通知本公司,不要自行开箱修理。 仪器工作不正常时,请首先检查电源保险是否熔断,更换型号一 致保险后方可继续实验。
- 5、本仪器不得置于潮湿和温度过高的环境中。
- 6、在操作时注意提示菜单。

## 五、设备成套配件

| 1, | YBL-III 氧化锌避雷器测试仪 | 壹台 |
|----|-------------------|----|
| 2、 | 电流、电压输入线          | 贰根 |
| 3、 | 电源线               | 壹根 |
| 4、 | 接地线               | 壹根 |
| 5、 | 产品说明书             | 壹份 |